# Login Page

\*The website to access Office 365 is portal.office.com. Your login is your full Chapman email address and password.

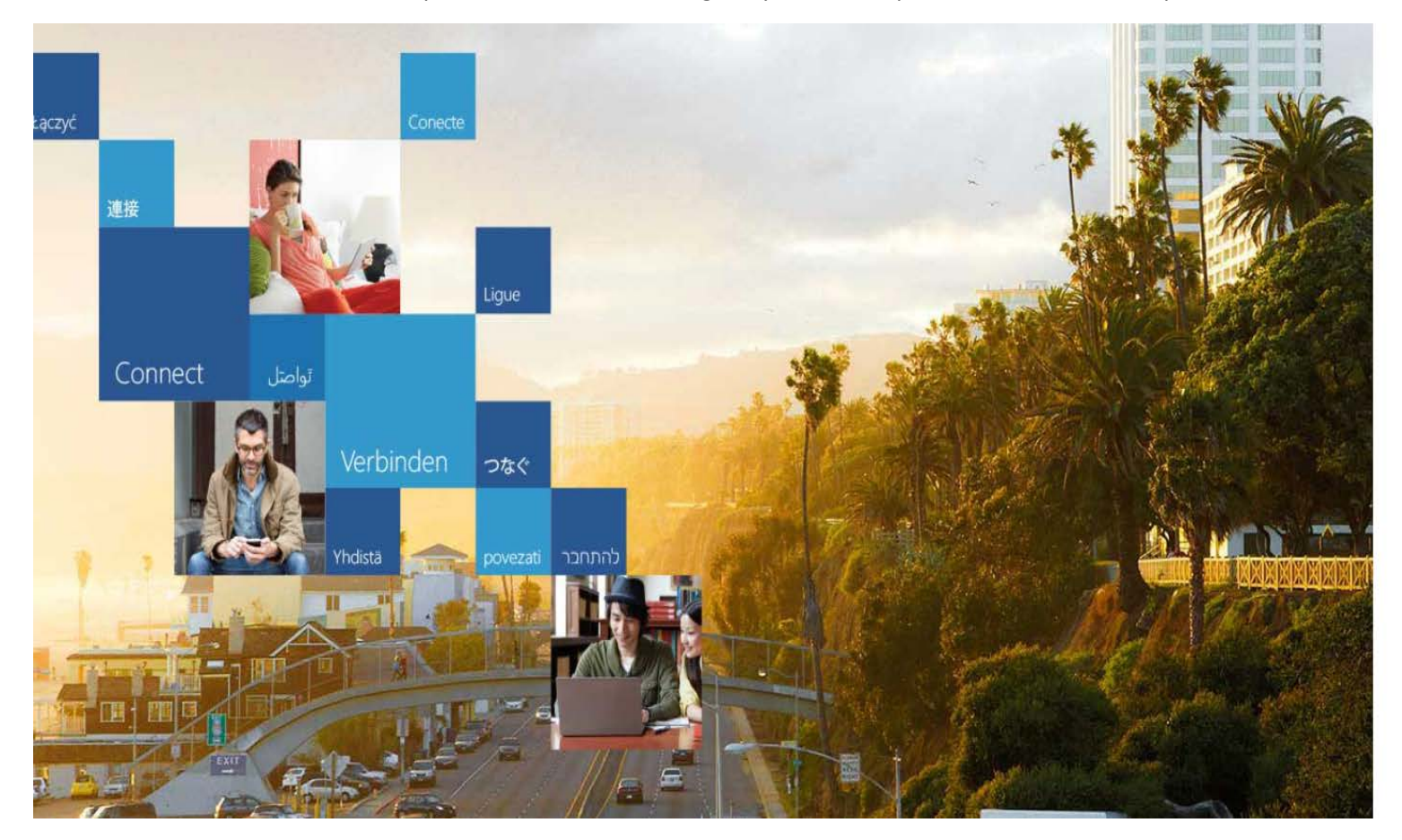

# Office 365

Work or school account

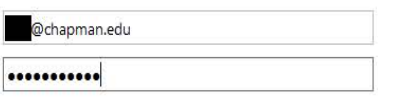

Keep me signed in

Sign in

Can't access your account?

## **Home Screen**

\*Upon logging onto Office 365 for the first time, you will see most of the apps available for use. In addition, toward the top right of the screen, you will be given the option to Install Office 2016 onto your device.

| <br>Office 365 |                                                                                                    | Ļ | ø | ? | Bui, John 🔻 |
|----------------|----------------------------------------------------------------------------------------------------|---|---|---|-------------|
|                | Les Install Office 2016                                                                                                    |   |   |   |             |
|                | Other installs                                                                                                    |   |   |   |             |
|                | Install Office 2016<br>Get the familiar desktop apps on your PC and March American Stress Stress Stre |   |   |   |             |
|                | Good morning, John                                                                                                    |   |   |   |             |
|                | Next                                                                                                    |   |   |   |             |
|                | Use the online apps                                                                                                    |   |   |   |             |
|                |                                                                                                    |   |   |   |             |
|                | OneNote Class Sway Word PowerPoint Excel OneDrive Forms Planner Video                                                                                                    |   |   |   |             |
|                |                                                                                                    |   |   |   |             |
|                | Delve Newsfeed Yammer                                                                                                    |   |   |   |             |
|                |                                                                                                    |   |   |   |             |

Your recent online documents

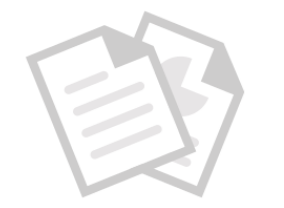

Recently viewed documents will appear here

# Home Screen (cont.)

\*At the top left of the page, in what looks like a dial pad icon, is the <u>App Launcher</u>. Anytime you're not at the home screen, you can click this button to access and launch your apps.

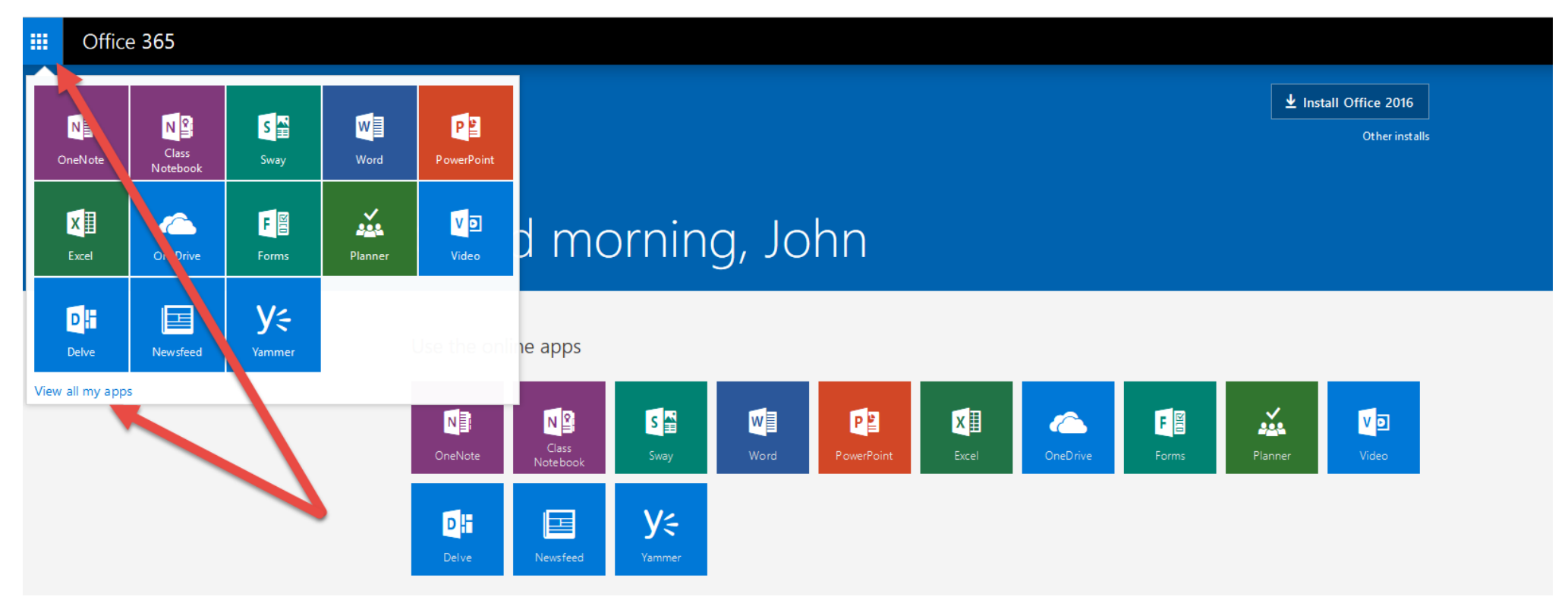

# ("View all my apps" page)

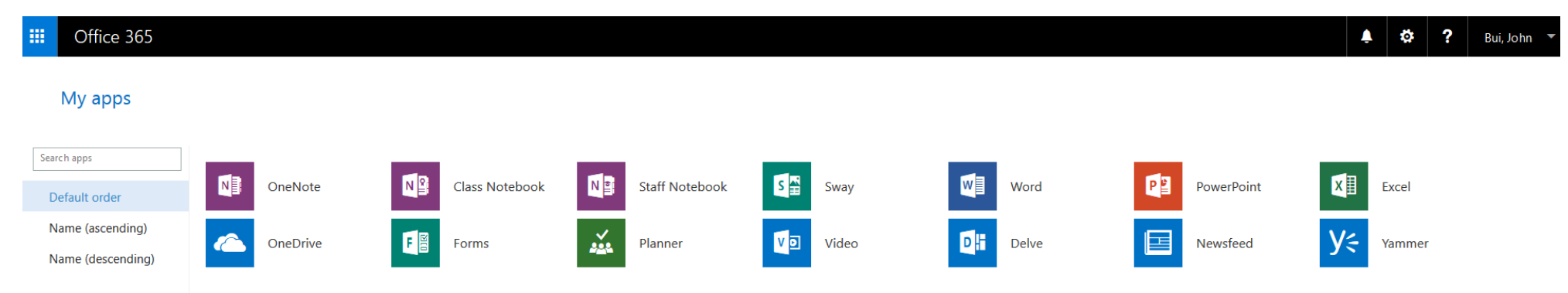

### **Installing Office 365**

\*At the home screen, when installing you click on "Install Office 2016," you can be given the option to install the software on your computer/laptop or phone/tablet.

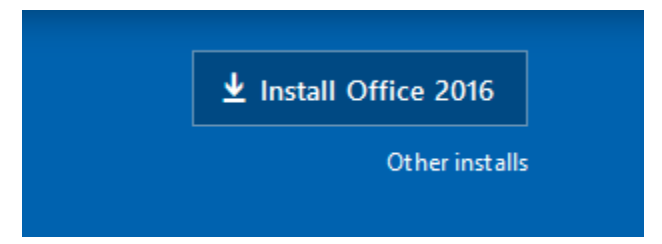

#### Installing Office 365 (Office – for computer or laptop)

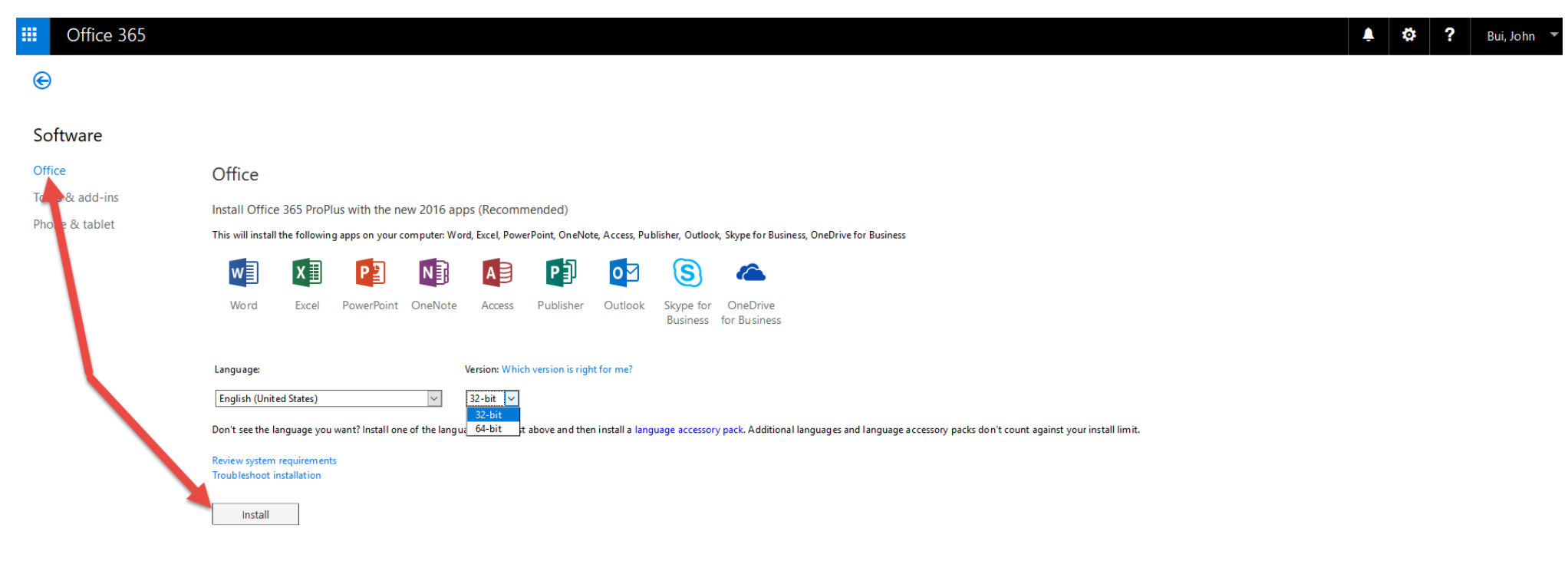

← Install Office 365 ProPlus with the 2013 apps Why would I install Office 2013?

Installing Office 365 (Phone & Tablet – for your other mobile devices)

| Office 365                   |
|------------------------------|
|                              |
|                              |
| e                            |
| Choose your phone or tablet  |
| dd-ins<br>Phone Tablet       |
| Windows Phone Windows tablet |
| Windows 10 Mobile iPad       |
| iPhone Android tablet        |
| Android phone                |
| BlackBerry®                  |
| Nokia (Symbian OS)           |
| Other                        |

# Installing Office 365 (Apple Device)

|    | Office 365    |                 |          |                  |                 |             |                          |          |      |       |  |
|----|---------------|-----------------|----------|------------------|-----------------|-------------|--------------------------|----------|------|-------|--|
| e  | )             |                 |          |                  |                 |             |                          |          |      |       |  |
| So | oftware       |                 |          |                  |                 |             |                          |          |      |       |  |
| Of | fice          | Choose y        | our pl   | none or ta       | ablet           |             |                          |          |      |       |  |
| То | ols & add-ins | -               |          |                  |                 |             |                          |          |      |       |  |
| Ph | one & tablet  | iPhone          |          |                  | ~               | ]           |                          |          |      |       |  |
|    |               | Get the apps    |          |                  |                 |             |                          |          |      |       |  |
|    |               |                 | XI       | PB               | N               | 5           | OneDrive                 | B        | S    |       |  |
|    |               | Word            | Excel    | PowerPoint       | OneNote         | Share Point | OneDrive<br>for Business | Power BI | Sway | Delve |  |
|    |               | Get app:        |          |                  |                 |             |                          |          |      |       |  |
|    |               | Access shared d | ocuments | on your mobile d | levice. Learn n | nore        |                          |          |      |       |  |

## Installing Office 365 (Apple Device)

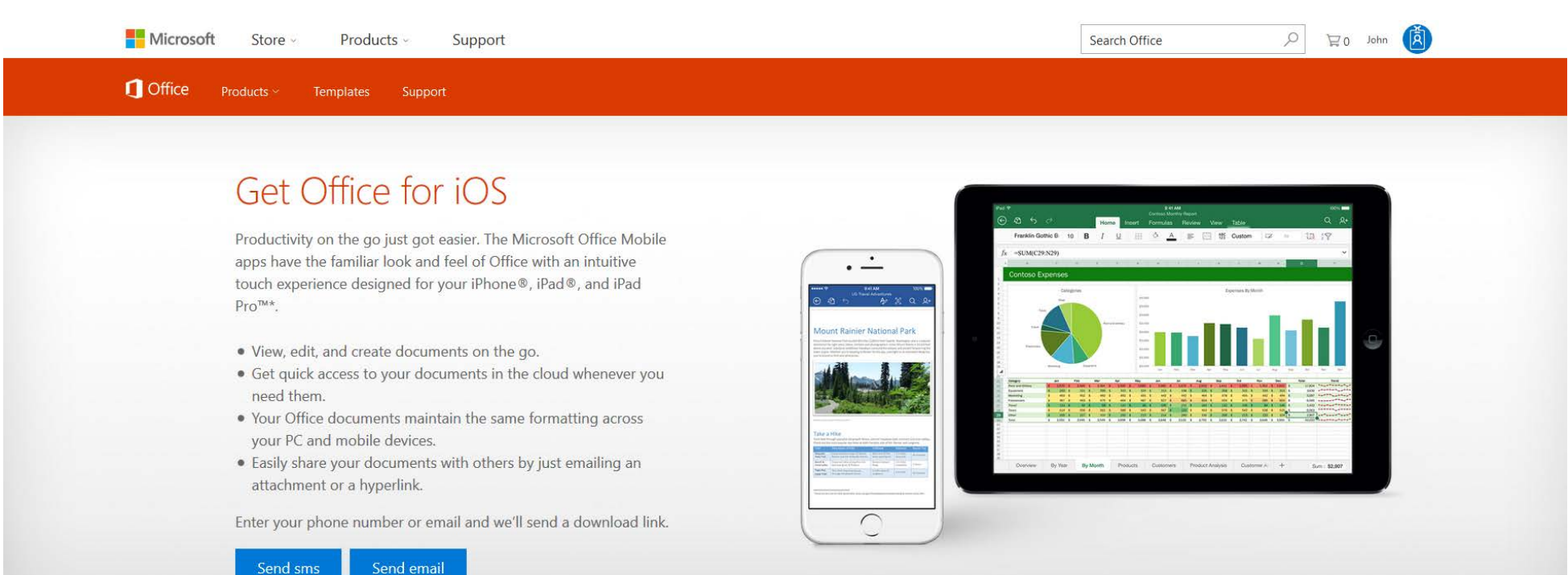

# Installing Office 365 (Android device)

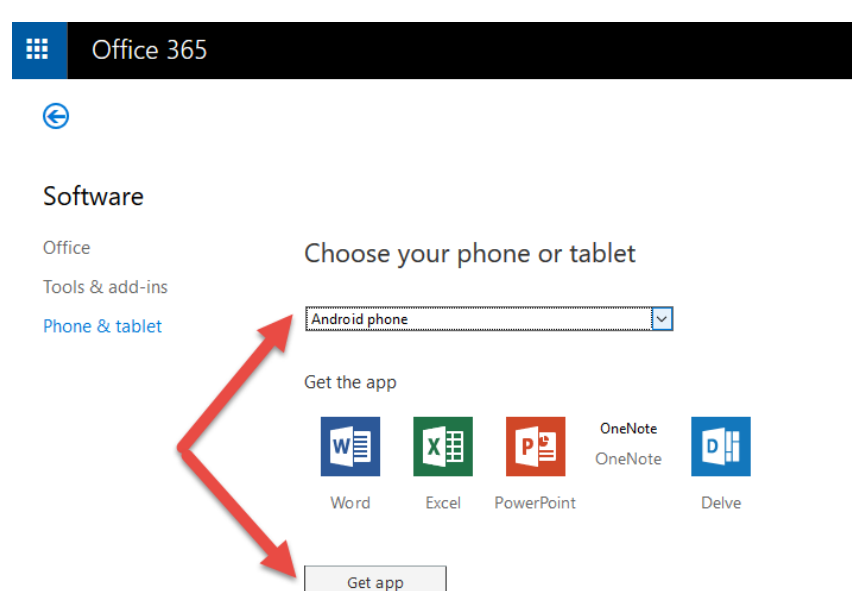

Access shared documents on your mobile device. Learn more

## Installing Office 365 (Android Device)

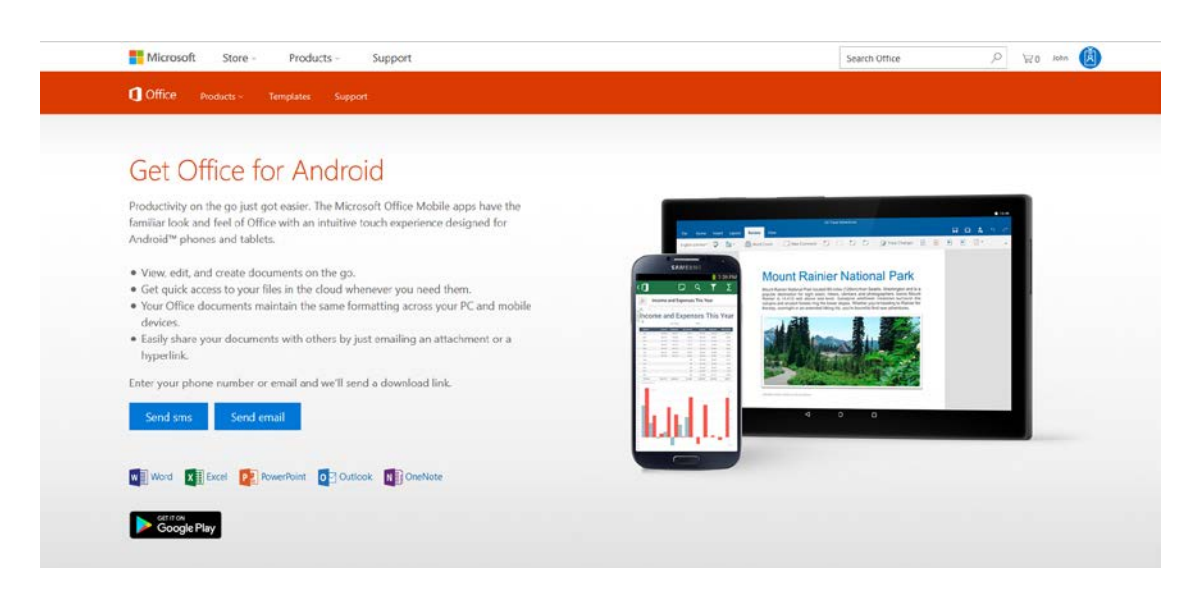